## How to use the Copy Diagnostics to Clipboard function

07/24/2024 5:25 pm EDT

If a user encounters a clinical note error, they can utilize the "Copy Diagnostic to Clipboard " button when reporting new issue to support.

## Steps

- 1. Click the blue " copy diagnostics to clipboard" button.
- 2. A pop out box will appear (bottom left corner) confirming "copied diagnostics to clipboard".
- 3. Click the link "filing a support ticket".
- 4. The page will be directed to the support ticket.
- 5. FIll out the support ticket as normal with any required information / details.
- 6. Paste copy of diagnostics (using the function of your mouse / mousepad).

| dr chrono                                          |                                                    | O La Dr. Mark Williams, Drchrono -                                                                         | Dr. Mark Williams, Drchrono (markw)      |
|----------------------------------------------------|----------------------------------------------------|----------------------------------------------------------------------------------------------------|------------------------------------------|
| Schedule Clinical Patients Reports                 | Billing Account Marketplace Help 🛊                 | × Search                                                                                                   | u c‱ =∞+                                 |
| H&P SOAP ADDITIONAL                                | Status: Not Locked                                 | +Amendments Revisions View Fax 1                                                                           | Sign & lock Edit Sections Print sections |
| Preview Note                                       | To change note format, click on Clinical > Complet | e Note Format.                                                                                             |                                          |
| CC / History of Present lilness                    | Pisa P<br>Still bay                                | DF Generation Failed                                                                                       |                                          |
| Med / Fam / Social History Medications & Allergies | Click the this infor                               | button below to copy diagnostics to your clipboard. Please paste mation in the support ticket description. |                                          |
| Review of Systems                                  | 1 Сору с                                           | diagnostics to clipboard                                                                                   |                                          |
| Assessment                                         |                                                    |                                                                                                    |                                          |
| Plan<br>Billing                                    |                                                    |                                                                                                    |                                          |
|                                                    |                                                    |                                                                                                    |                                          |
| Copied diagnostics to clipboard                    | 8                                                  |                                                                                                    |                                          |
|                                                    |                                                    |                                                                                                    | Explore History (0)                      |

## **Examples of clinical note errors**

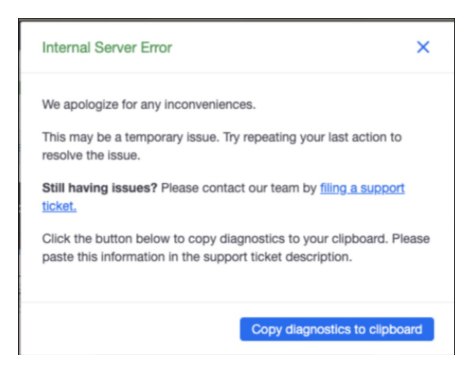

| dr chrono                          | 🍸 You are in a customer's account! 🛛 0 👗 Dr. Ravi Dammanna 👻 Dr. Mark Williams, Drchrono (markw) 🕻                                |
|------------------------------------|----------------------------------------------------------------------------------------------------|
| Schedule Clinical Patients Reports | Billing Account Marketplace Help 🛊 🛛 Search 🛄 🖸                                                                                   |
| H&P SOAP ADDITIONAL                | +Amendments         Revisions         View         Fax         Sign & lock         Edit Sections         Print sections           |
| Preview Note                       | To change note format, click on Clinical > Complete Note Format.                                                                  |
| CC / History of Present Illness    | PDF Generation Timeout                                                                                                    |
| Med / Fam / Social History         | Please try again.                                                                                                    |
| Medications & Allergies            | Still having issues? Please contact our team by filing a support ticket.                                                          |
| Review of Systems                  | Click the button below to copy diagnostics to your clipboard. Please paste<br>this information in the support ticket description. |
| Physical Exam                      | Copy diagnostics to clipboard                                                                                                    |
| Assessment                         |                                                                                                    |
| Plan                               |                                                                                                    |
| Billing                            |                                                                                                    |
| Note Lice Missing De               |                                                                                                    |

## Note Has Missing Required Fields

The following fields must be filled out before the note can be locked:

- H&P Med / Fam / Social History
  - Siblings PMH
  - Past Medical Illness
- H&P CC / History of Present Illness
  - · How Severe is this problem?

  - How often does this problem?
    How often does this problem occur?
    Please check any illness you have:
    Do you take Aspirin or Ibuprofen?
    Check all illness that run in your family:

| dr chrono                          | 👩 📥 Dr. Mark Williams, Drchrono 👻 Dr. Mark Williams, Drchrono (markw) 🖒                                                           |
|------------------------------------|----------------------------------------------------------------------------------------------------|
| Schedule Clinical Patients Reports | Billing Account Marketplace Help 🛊 🗙 Search 🖳 🔀                                                                                   |
| H&P SOAP ADDITIONAL                | Status: Not Locked         Year         Sign & lock         Edit Sections         Print sections                                  |
| Preview Note                       | To change note format, click on Clinical > Complete Note Format,                                                                  |
| OnPatient / Check-In               |                                                                                                    |
| CC / History of Present Illness    | Pisa PDF Generation Failed                                                                                                    |
| Med / Fam / Social History         | Still having issues? Please contact our team by filing a support ticket.                                                          |
| Medications & Allergies            | Click the button below to copy diagnostics to your clipboard. Please paste<br>this information in the support ticket description. |
| Review of Systems                  | Copy diagnostics to clipboard                                                                                                    |
| Physical Exam                      |                                                                                                    |
| Assessment                         |                                                                                                    |
| Plan                               |                                                                                                    |
| Billing                            |                                                                                                    |
|                                    |                                                                                                    |
| Copied diagnostics to clipboard    | 0                                                                                                    |
|                                    | Explore History (0)                                                                                                    |